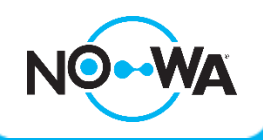

## Mobile App Configuration

## Android & iPhone

- 1. Open the "Play Store" or "Apple Store" application on your cell phone
- 2. In the search bar, enter "Ultrasync +"
- 3. Click on the application "UltraSync +", it's logo looks like one of these:
- 4. Once the application is downloaded and installed, open the application named "Ultrasync +"
- 5. Once the application is open on the home page, click the "Add" button located at the upper-right corner of your screen
- 6. Fill in the fields using the following information:
  - a. Site Name: The protected Location Name
  - b. Description: The description of the protected location
  - c. Serial number: The Serial number of the system (on the back of the control panel)
  - d. Passcode: 12345678
  - e. User Name: installer or User or User2 \*(Uppercase letter "U")
  - f. PIN code: 3275 (installer) or 1234 (User) or 2222 (User)
  - g. Requires pin for login: off (slider to the left)
- 7. Activate notifications by selecting "Notifications services" then select on "Push Notifications"
- 8. After the service has been activated, select "Show Event Selection", uncheck "System" and select "Save"
- 9. After saving the event selection, select "back", then the "back" button again and finally the "Done" button
- 10. You can now access the control panel using the mobile application. Simply tap the image associated to your protected site

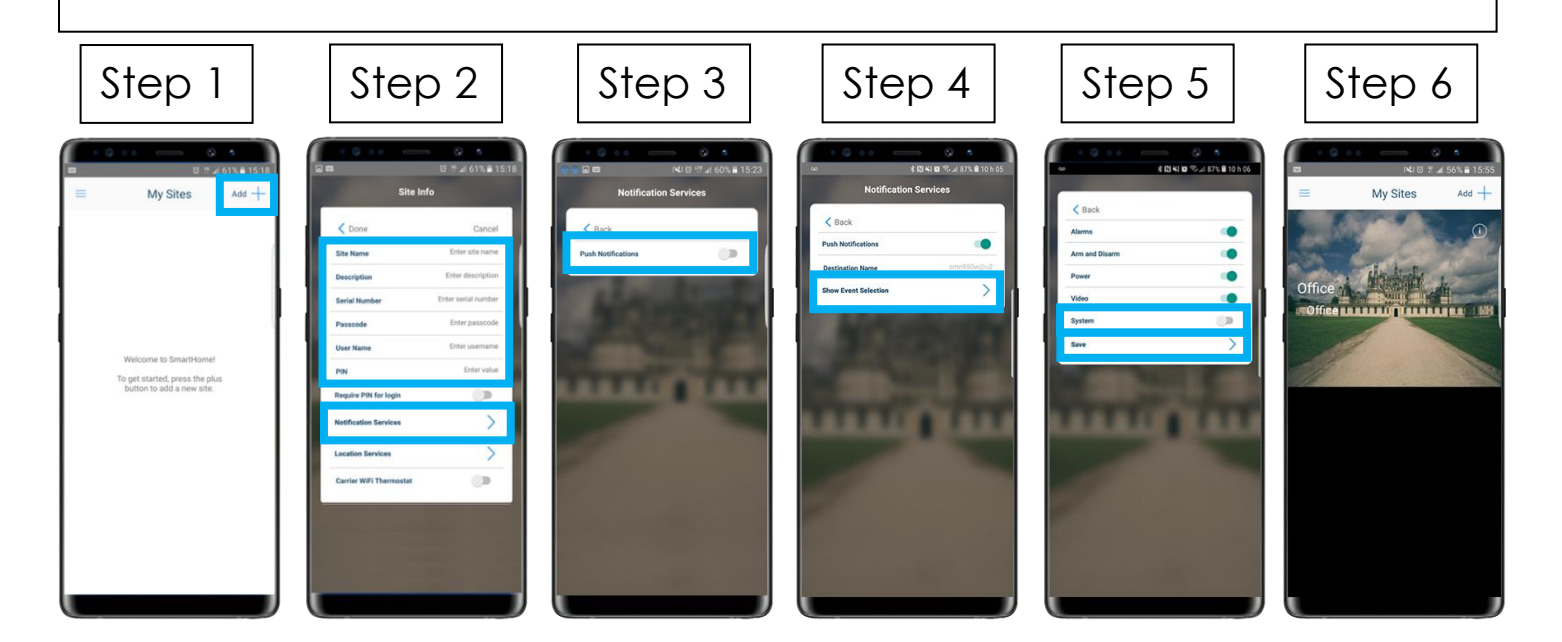

## www.nowasupport.com

nowa360.com